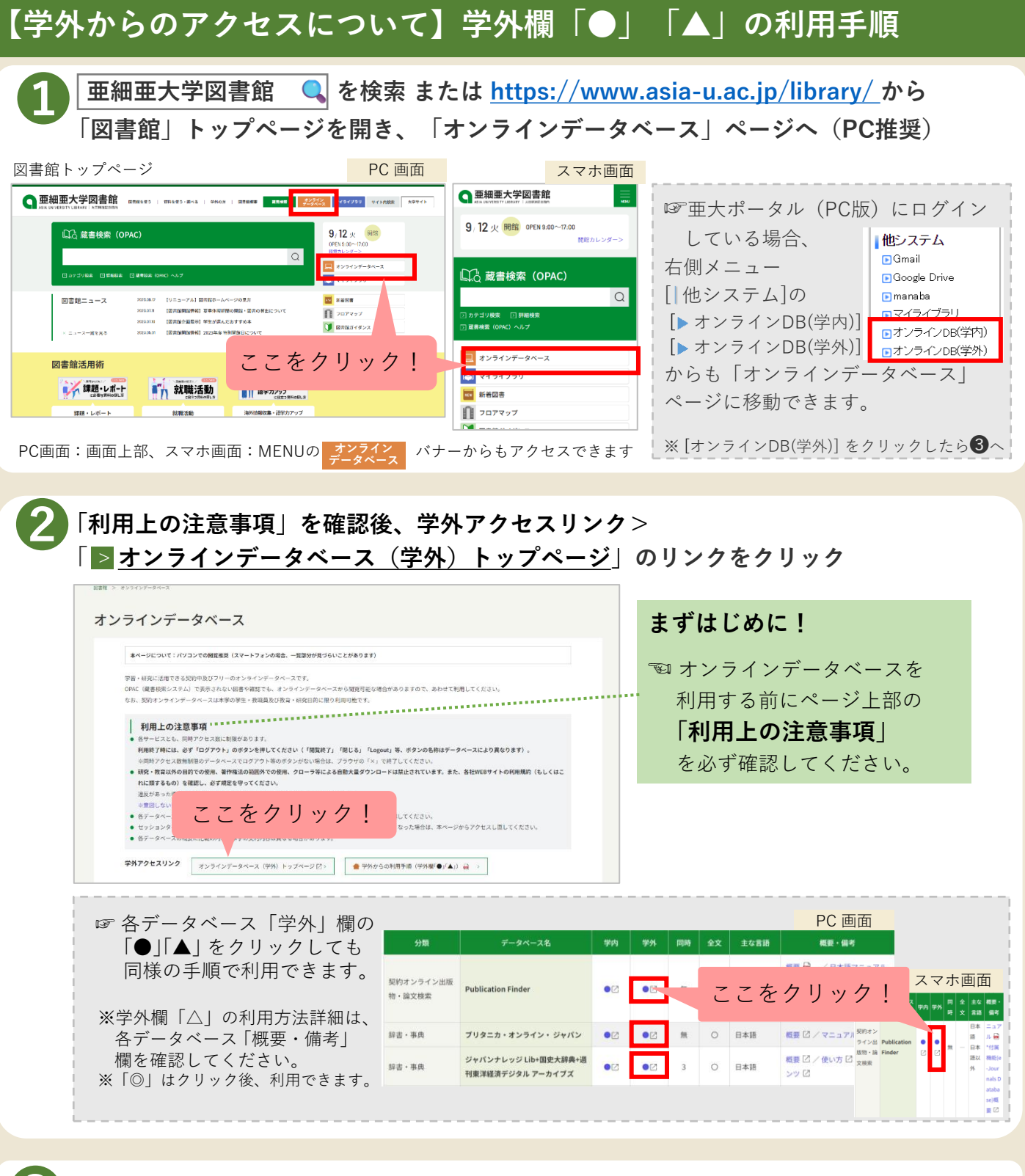

統合認証画面が表示されたら、亜大ポータルと同じID・パスワードでログインする

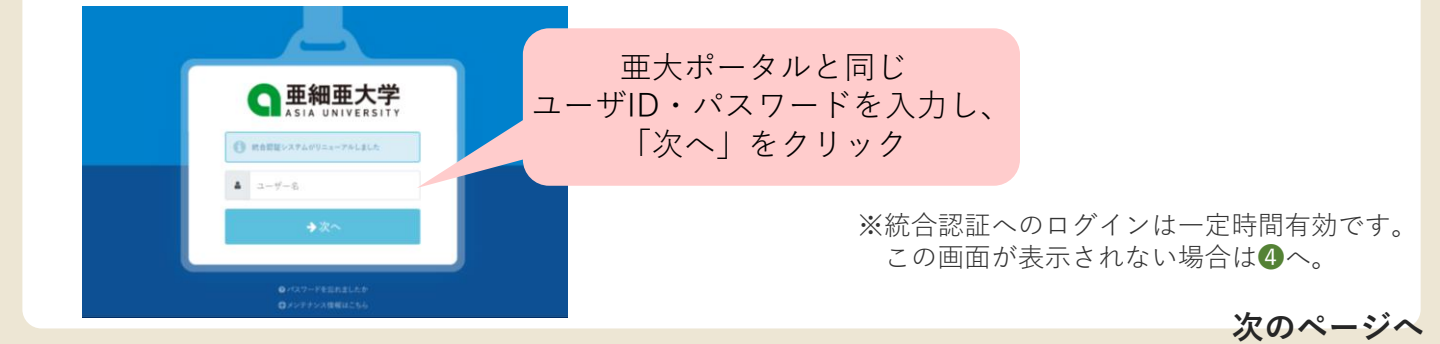

【学外からのアクセスについて】学外欄「●」「▲」の利用手順(続き)

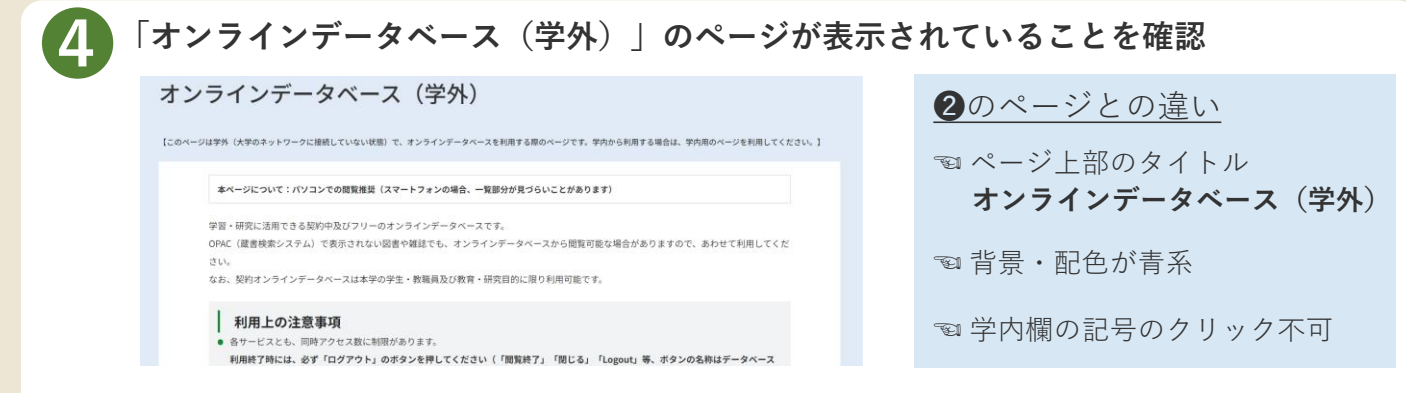

※各データベース「学外」欄の記号をクリックし、④の画面が表示されず各データベースログイン後の画面が表示された場合はそのまま利用できます。

## 以降の手順はデータベースにより異なります。

学外欄「●」のデータベースの場合

## 使いたいデータベースの学外欄「●」をクリック

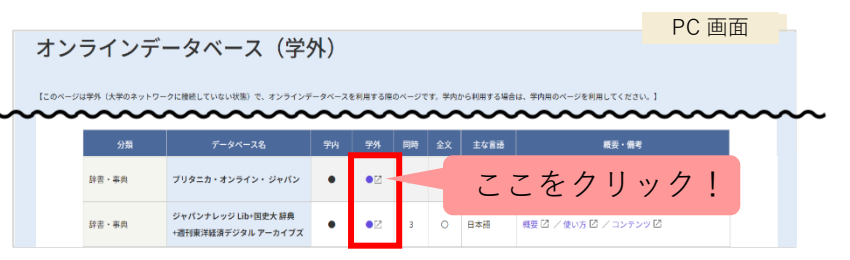

※再度、統合認証画面が表示された場合は改めて亜大ポータルと同じユーザID・パスワードでログインしてください。

## 学外欄「▲」のデータベースの場合

## 5 使いたいデータベースの「概要・備考等」欄のログイン情報(ID・パスワード等)を確認し、 学外欄「▲」をクリック後に表示されるログイン画面に入力する

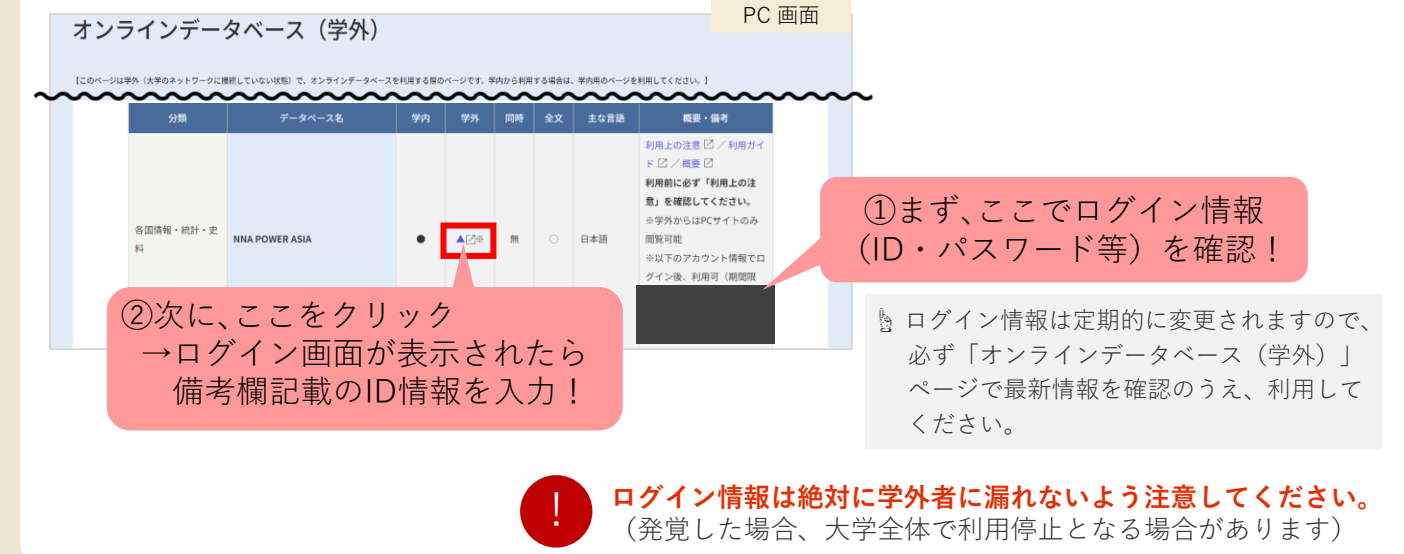